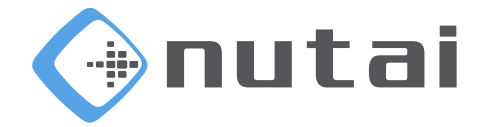

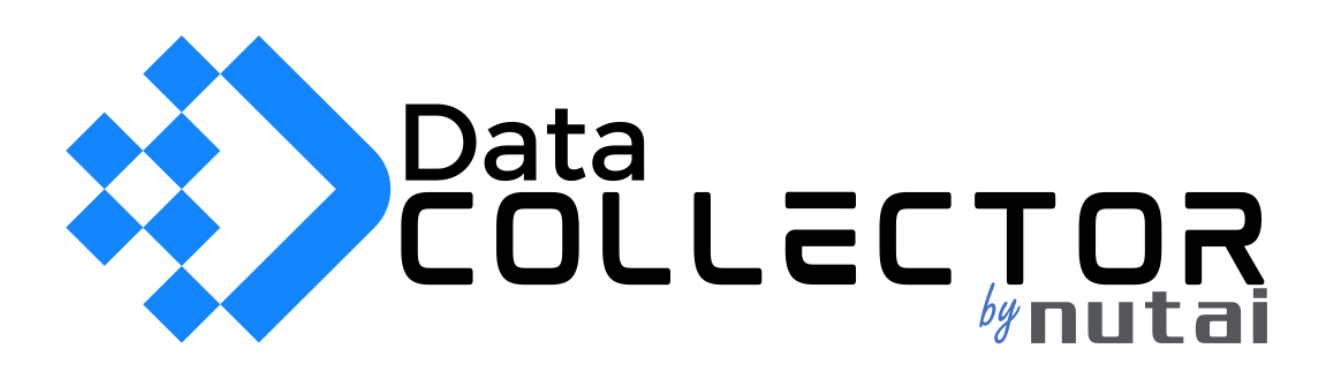

# 14 de marzo de 2025 Manual de usuario Data Collector

www.nutai.com © NUTAI S.L. 2025. Todos los derechos reservados

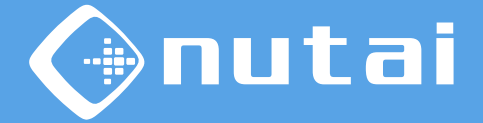

- 1 Introducción
- 2 Requisitos
- 3 Despliegue
- 4 FAQ
- 5 Soporte

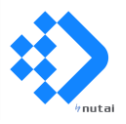

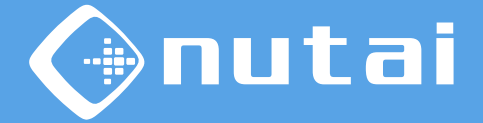

- 1 Introducción
- 2 Requisitos
- 3 Despliegue
- 4 FAQ
- 5 Soporte

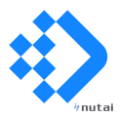

# Introducción

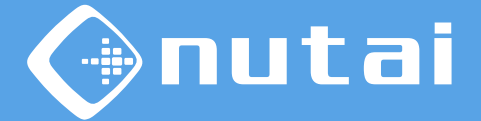

#### **?** ¿Qué es Data Collector?

Data Collector es una app para el ecosistema Siemens Industrial Edge que le permite extraer datos de robots colaborativos UR haciendo uso del protocolo RTDE.

Mediante este software puede capturar todas las variables disponibles del robot: posiciones, aceleraciones, corrientes, fuerzas, entradas, salidas, estados, etc.

#### Posibles aplicaciones:

- Extracción de datos
- Mantenimiento predictivo
- Modelado de datos

- Visualización de variables
- Histórico de datos
- Cuadros de mandos

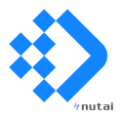

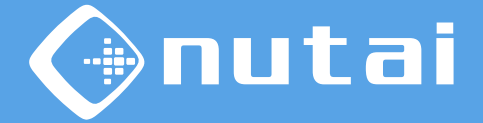

1 Introducción

- 2 Requisitos
- 3 Despliegue
- 4 FAQ
- 5 Soporte

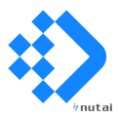

### Requisitos

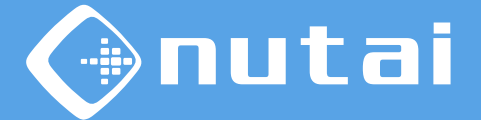

**Requisitos necesarios<sup>1</sup> para utilizar esta app de forma satisfactoria:** 

- Procesador: 500 MHz
- Memoria: 15 MB
- Espacio en disco: 300 MB

<sup>1</sup> Estos requisitos son aproximados al depender del número de variables a adquirir, así como de la frecuencia de adquisición configurada.

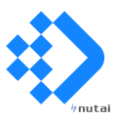

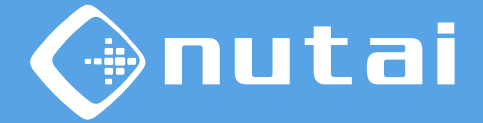

1 Introducción

- 2 Requisitos
- 3 Despliegue
- 4 FAQ
- 5 Soporte

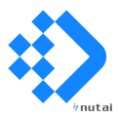

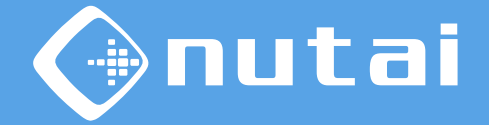

En primer lugar, en la sección *Robot Connection* se configuran los parámetros de la conexión RTDE con el robot del cual se desea extraer información.

| Install App                                                      |                             | × |
|------------------------------------------------------------------|-----------------------------|---|
|                                                                  |                             |   |
| 1 Configurations     2 Devices                                   | 5                           |   |
| Onfiguration                                                     |                             | ^ |
|                                                                  |                             |   |
| Robot Connection                                                 |                             |   |
| Robot Connection<br>Robot IP Address*<br>192.168.0.100           | RTDE Frequency (Hz)* 125    |   |
| Robot Connection Robot IP Address* 192.168.0.100 MQTT Connection | RTDE Frequency (Hz)*<br>125 |   |

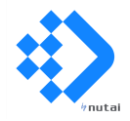

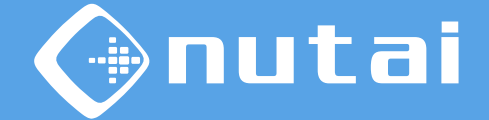

Los parámetros a configurar en esta sección son los siguientes:

#### Dirección IP

Dirección IP del robot del cual sea desea extraer información. El robot y su dispositivo IED deberán estar configurados en el mismo rango de red.

#### Frecuencia

Frecuencia de adquisición (1..500 Hz) de las variables a adquirir mediante el protocolo RTDE de Universal Robots. La frecuencia máxima real es de 500 Hz para robots e-Series y 125 Hz para robots CB-Series.

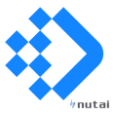

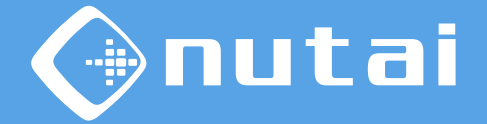

En segundo lugar, en la sección *MQTT Connection* se configurarán los parámetros de la conexión MQTT con el bróker donde se publicarán los datos adquiridos.

| Data Collector           |                |  |
|--------------------------|----------------|--|
| nutal                    |                |  |
| Configurations 2 Devices |                |  |
|                          |                |  |
| MQTT Connection          |                |  |
| Databus/MQTT Broker*     | App ID/Topic*  |  |
| Ie-databus               | data-collector |  |
|                          | Password       |  |
| Username                 |                |  |

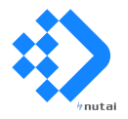

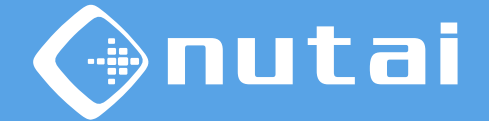

Los parámetros a configurar en esta sección son los siguientes:

Bróker

*Hostname* o IP del bróker MQTT al que se desea conectar. Este puede ser el bróker interno del IED (Databus) o cualquier otro ubicado en la red local o en la nube.

#### Topic

Nombre del tema a publicar en el bróker, o identificador de la app en el caso en que se configure el formato de salida de los datos como *Edge Databus*.

Usuario (opcional)

Nombre de usuario de autenticación en el bróker MQTT.

#### Contraseña (opcional)

Clave de autenticación para el usuario previamente introducido.

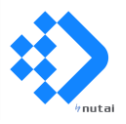

Página 11

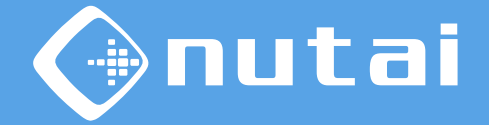

En tercer lugar, en la sección *Robot Variables* se configuran las variables a adquirir, así como algunas características de formato de las mismas.

| Data Collector                                                                                                    |                                           |  |
|----------------------------------------------------------------------------------------------------|-------------------------------------------|--|
| Configurations 2 Devices                                                                                               |                                           |  |
|                                                                                                    |                                           |  |
| Robot Variables                                                                                                    |                                           |  |
|                                                                                                    |                                           |  |
| Data Format*                                                                                                    | Array Management*                         |  |
| Data Format*<br>Edge Databus                                                                                           | Array Management*<br>Split into variables |  |
| Data Format*<br>Edge Databus                                                                                           | Array Management*<br>Split into variables |  |
| Data Format*<br>Edge Databus<br>RTDE Output Variables (comma-separated)*                                               | Array Management*<br>Split into variables |  |
| Data Format*<br>Edge Databus<br>RTDE Output Variables (comma-separated)*<br>timestamp, actual_q, target_q, safety_mode | Array Management*<br>Split into variables |  |

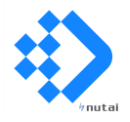

Página 12

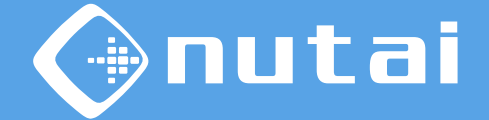

Los parámetros a configurar en esta sección son los siguientes:

#### Formato de los datos

Formato de publicación en el bróker MQTT de los datos adquiridos. Puede obtener más información en las siguientes diapositivas.

#### Manejo de arrays

Manejo de las variables de tipo array. Opciones: dividir en subvariables (var\_i) o mantener la estructura de array ([]).

#### Variables de salida

Listado de las variables RTDE de salida que se desea adquirir, separadas por comas. Si alguna variable introducida es inválida, la app omitirá su adquisición.

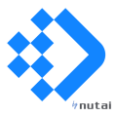

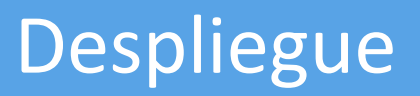

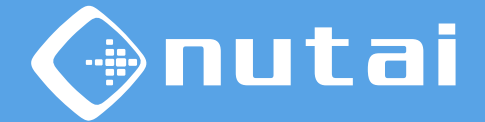

Dispone de dos formatos de salida de datos:

1. Edge Databus: los datos mantendrán el formato <u>General Common Payload</u> <u>Format</u> definido por Siemens para su ecosistema Industrial Edge.

Se recomienda elegir este formato si necesita acceder a los datos desde otras aplicaciones de Siemens Edge como *IIH Essentials* o *Performance Insight*.

Ejemplo de salida del formato:

```
"seq": 856413,
    "vals": [{
        "id": "52074206",
        "ts": "2025-01-16T13:10:41.428963Z",
        "qc": 3,
        "val": 88682.516
     }, {
        "id": "9347705",
        "ts": "2025-01-16T13:10:41.428963Z",
        "qc": 3,
        "val": 6.282103538513184
     },
[...]
```

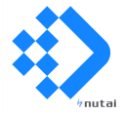

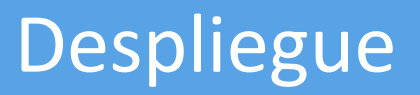

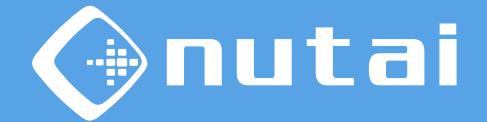

Dispone de dos formatos de salida de datos:

1. Edge Databus: los datos mantendrán el formato <u>General Common Payload</u> <u>Format</u> definido por Siemens para su ecosistema Industrial Edge.

Al seleccionar este formato, podrá configurar el conector en IIH Essentials:

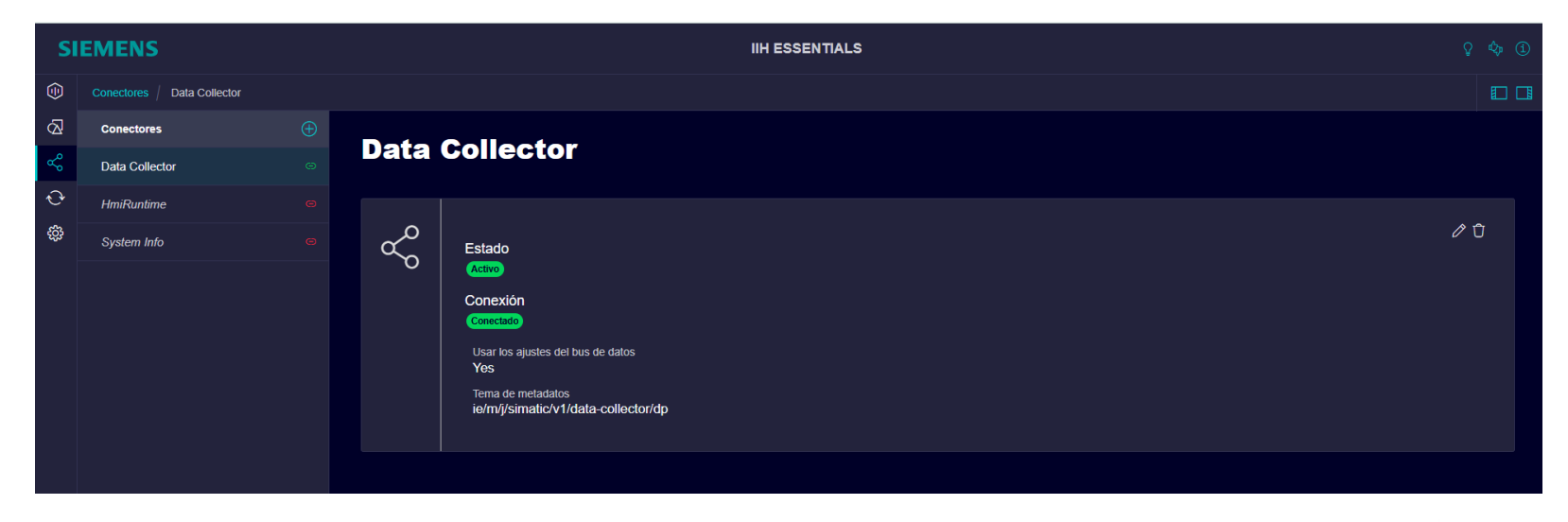

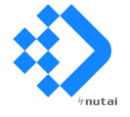

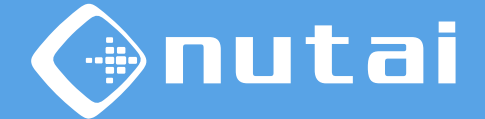

Dispone de dos formatos de salida de datos:

 Edge Databus: los datos mantendrán el formato <u>General Common Payload</u> <u>Format</u> definido por Siemens para su ecosistema Industrial Edge.

Con el conector configurado, podrá acceder a las variables adquiridas:

|            | Buscar           | [                   | (33 resultados)  |               |          |                |     |        | Agregar atributo | 🕀 Agregar as | pecto ••• |
|------------|------------------|---------------------|------------------|---------------|----------|----------------|-----|--------|------------------|--------------|-----------|
| <b>6</b> 2 | Nombre           | Asignación          | Tipo de atributo | Tipo de datos | Valor ⊈5 | Guardar Unidad |     |        |                  |              |           |
| •          | actual_current_0 | e/actual_current_0  | anchor.float64   | float64       |          |                | ₩ 0 | Ū •••  |                  |              |           |
| •          | actual_current_1 | e/actual_current_1  | anchor.float64   | float64       |          |                | ₩ 0 | Ū ···· |                  |              |           |
| •          | actual_current_2 | e/actual_current_2  | anchor.float64   | float64       |          |                | ₩ 0 | Ū •••  |                  |              |           |
| •          | actual_current_3 | e/actual_current_3  | anchor.float64   | float64       |          |                | 2   | Ū •••  |                  |              |           |
| •          | actual_current_4 | e/actual_current_4  | anchor.float64   | float64       |          |                | 2   | Ū ···· |                  |              |           |
| •          | actual_current_5 | e/actual_current_5  | anchor.float64   | float64       |          |                | 2   | Ū •••  |                  |              |           |
| •          | actual_q_0       | tor/rtde/actual_q_0 | anchor.float64   | float64       |          |                | 2   | Ū ···· |                  |              |           |
| •          | actual_q_1       | tor/rtde/actual_q_1 | anchor.float64   | float64       |          |                | 2   | Ū ···· |                  |              |           |
| •          | actual_q_2       | tor/rtde/actual_q_2 | anchor.float64   | float64       |          |                | 2   | Ū •••  |                  |              |           |

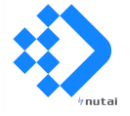

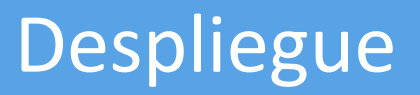

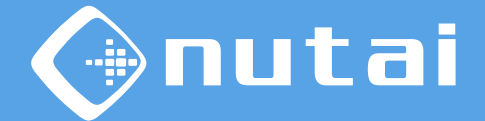

Dispone de dos formatos de salida de datos:

2. Standard JSON: los datos mantendrán un formato genérico en JSON.

Se recomienda elegir este formato si no requiere acceder a los datos desde otras aplicaciones de Siemens Edge y prefiere utilizar un formato más simple.

Ejemplo de salida del formato:

```
{
    "timestamp": 89118.178,
    "actual_q": [6.2821035385131, -1.57420315498011, -2.8888568817383, -1.825336597485, 3.15438242698975, 3.13578104972936],
    "target_q": [6.2821273803094, -1.5742098370016, -2.88887476108154, -1.82534231207484, 3.15437125966797, 3.13581609795215],
    "safety_status": 1
}
```

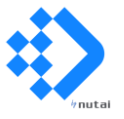

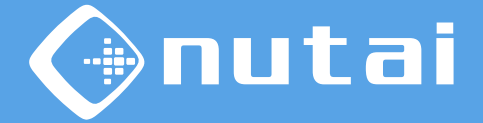

- 1 Introducción
- 2 Requisitos
- 3 Despliegue

#### 4 FAQ

5 Soporte

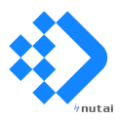

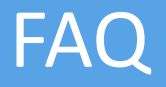

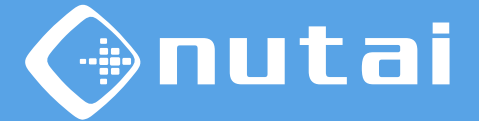

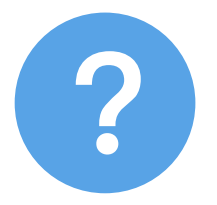

#### ¿Dónde puedo consultar el listado de variables RTDE?

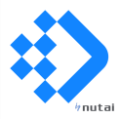

Página 19

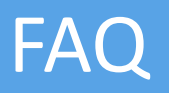

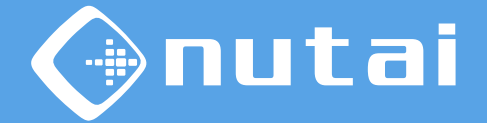

Puede consultar el listado actualizado de variables disponibles del protocolo RTDE (*Real-Time Data Exchange*) desde la <u>guía oficial</u> publicada por Universal Robots:

| Nama           | Trees    | 0                                                 | Introduced |  |
|----------------|----------|---------------------------------------------------|------------|--|
| Name           | Туре     | Comment                                           | in version |  |
| timestamp      | DOUBLE   | Time elapsed since the controller was started [s] |            |  |
| target_q       | VECTOR6D | Target joint positions                            |            |  |
| target_qd      | VECTOR6D | Target joint velocities                           |            |  |
| target_qdd     | VECTOR6D | Target joint accelerations                        |            |  |
| target_current | VECTOR6D | Target joint currents                             |            |  |
| target_moment  | VECTOR6D | Target joint moments (torques)                    |            |  |

Nótese que algunas variables solo están disponibles a partir de ciertas versiones de software del robot —5.x.x para modelos e-Series y 3.x.x para modelos CB-Series—, así como otras son exclusivas para e-Series.

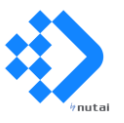

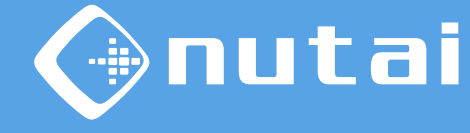

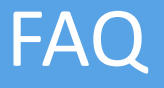

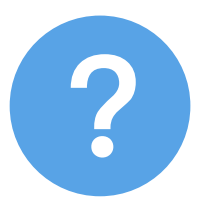

#### ¿Es posible agregar mis propias variables a RTDE?

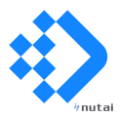

Página 21

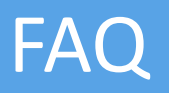

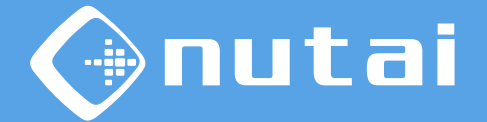

Aunque no es posible añadir variables a RTDE más allá de las especificadas en la <u>guía</u> <u>oficial</u> publicada por Universal Robots, algunas de las variables están disponibles para propósito general por parte del usuario.

Estas variables de propósito general pueden ser utilizadas desde el programa robot o desde otra conexión RTDE externa, permitiendo de este modo incorporar información adicional accesible desde el protocolo RTDE.

Algunas de las variables disponibles para este uso son las siguientes:

- output\_bit\_register\_{64..127}: variables de tipo booleano
- output\_int\_register\_{0..47}: variables de tipo entero
- output\_double\_register\_{0..47}: variables de tipo coma flotante

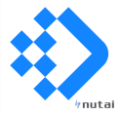

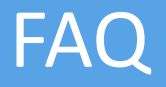

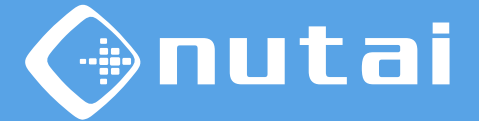

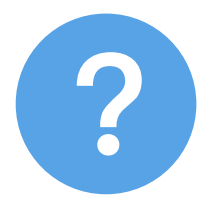

#### ¿Cómo puedo verificar la configuración desplegada?

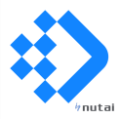

Página 23

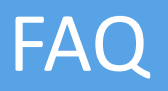

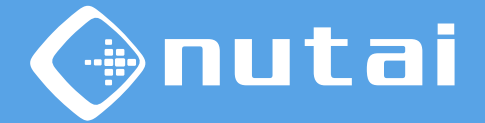

Para verificar la configuración desplegada en un dispositivo, acceda a los detalles de la aplicación desde el acceso IED y descargue el fichero *app-config.json:* 

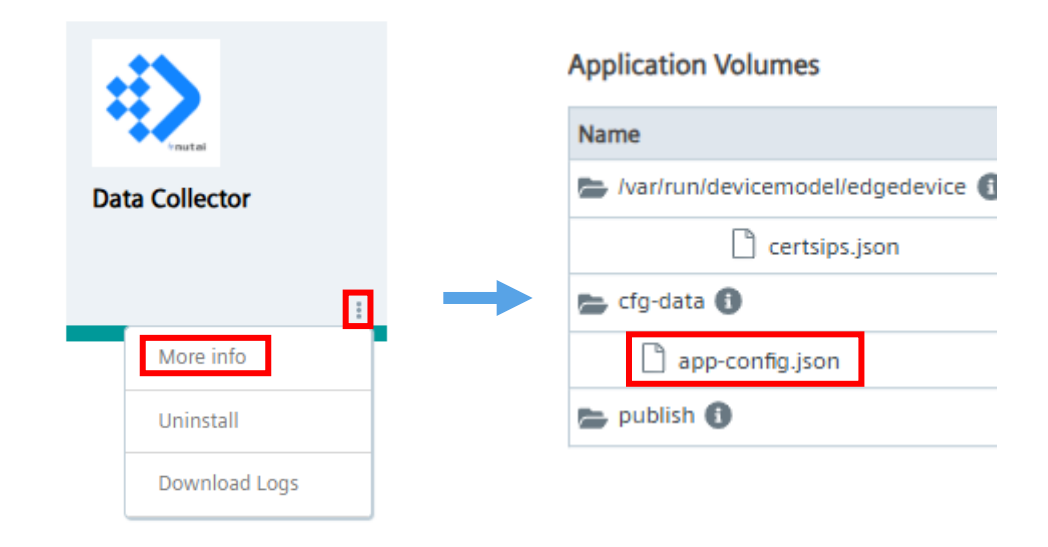

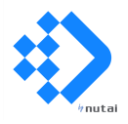

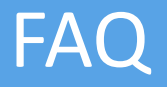

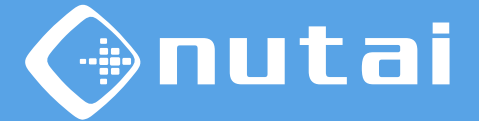

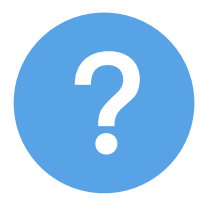

#### ¿Cómo puedo descargar el registro de logs de la app?

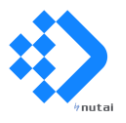

Página 25

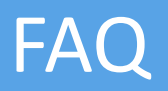

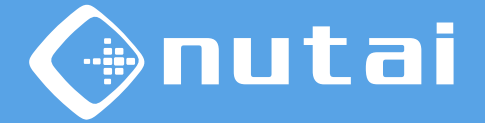

Para obtener el registro de logs de la app desplegada —donde podrá consultar posibles errores de conexión, por ejemplo—, descárguelo desde el acceso IED:

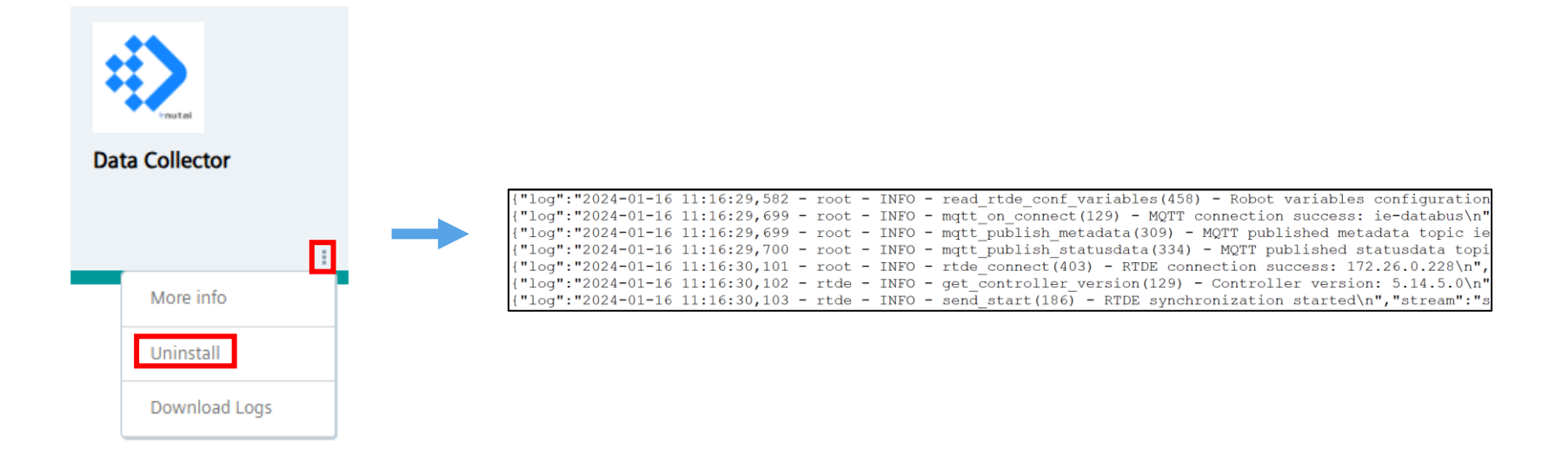

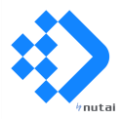

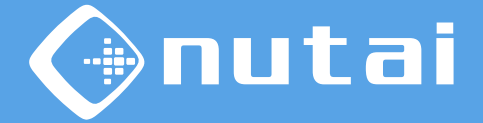

- 1 Introducción
- 2 Requisitos
- 3 Despliegue
- 4 FAQ
- 5 Soporte

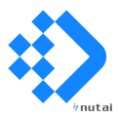

#### Soporte

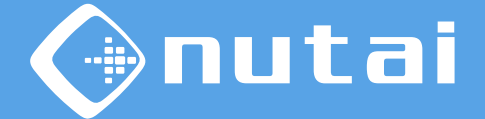

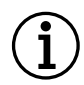

Para más información, póngase en contacto:

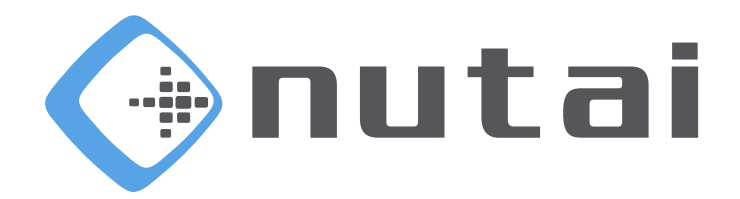

#### NUTAI S.L.

Pol. Ind. L'Alteró, Av. del Palmar, 9 46460 Silla (Valencia) España

Teléfono: +34 961 76 70 85 Email: support@nutai.com

www.nutai.com

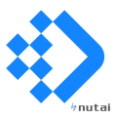

Página 28